Программный комплекс «Квазар»

## Система «Квазар.Фарм»

Квазар.Фарм 1.0 и Квазар.Фарм 2.0

Регистрация учетной системы в Честном знаке

1. Войдите в систему «Честный знак» с правами администратора и перейдите на закладку «Администрирование».

| 0 | SGTIN                       |                                                                                                    |                                                                                                    |                                                                                                    |                                                                                                    |
|---|-----------------------------|----------------------------------------------------------------------------------------------------|----------------------------------------------------------------------------------------------------|----------------------------------------------------------------------------------------------------|----------------------------------------------------------------------------------------------------|
|   |                             | Статус 📃                                                                                                    | GTIN                                                                                                    | ИНН владельца 📃                                                                                                    | мнн                                                                                                    |
|   | 0467001246096110E3CP0CB7A1E | В обороте                                                                                                    | 04670012460961                                                                                                    | 4826022414                                                                                                    | РАЛТЕГІ                                                                                                    |
| 0 | 0467001246096110E2HHT9AK542 | В обороте                                                                                                    | 04670012460961                                                                                                    | 4826022414                                                                                                    | РАЛТЕГ                                                                                                    |
|   | 0467001246096110E1P61K7EEPK | В обороте                                                                                                    | 04670012460961                                                                                                    | 4826022414                                                                                                    | РАЛТЕГІ                                                                                                    |
| 0 | 0467001246096110E1CP6914AT6 | В обороте                                                                                                    | 04670012460961                                                                                                    | 4826022414                                                                                                    | РАЛТЕГІ                                                                                                    |
|   | 0467001246096110E1A2TTK7PKC | В обороте                                                                                                    | 04670012460961                                                                                                    | 4826022414                                                                                                    | РАЛТЕГІ                                                                                                    |
|   | 0467001246096110E09XE861P68 | В обороте                                                                                                    | 04670012460961                                                                                                    | 4826022414                                                                                                    | РАЛТЕГІ                                                                                                    |
|   | 0467001246096110CPE04M58TMT | В обороте                                                                                                    | 04670012460961                                                                                                    | 4826022414                                                                                                    | РАЛТЕГІ                                                                                                    |
| 0 | 0467001246096110CPBB8M9KXM6 | В обороте                                                                                                    | 04670012460961                                                                                                    | 4826022414                                                                                                    | РАЛТЕГІ                                                                                                    |
|   | 0467001246096110CP86P712P74 | В обороте                                                                                                    | 04670012460961                                                                                                    | 4826022414                                                                                                    | РАЛТЕГ                                                                                                    |
|   |                             | 0467001246096110E2HHT9AK542   0467001246096110E1P61K7EEPK   0467001246096110E1CP6914AT6   0467001246096110E1A2TTK7PKC   0467001246096110E09XE861P68   0467001246096110CPE04M58TMT   0467001246096110CPE8B8M9KXM6   0467001246096110CP88B712P74 | 0467001246096110E2HHT9AK542 B o6opore   0467001246096110E1P61K7EEPK B o6opore   0467001246096110E1CP6914AT6 B o6opore   0467001246096110E1A2TTK7PKC B o6opore   0467001246096110E09XE861P68 B o6opore   0467001246096110CPE04M58TMT B o6opore   0467001246096110CPE04M58TMT B o6opore   0467001246096110CPB88M9KXM6 B o6opore   0467001246096110CP86P712P74 B o6opore | 0467001246096110E2HHT9AK542 B o6opore 04670012460961   0467001246096110E1P61K7EEPK B o6opore 04670012460961   0467001246096110E1CF6914AT6 B o6opore 04670012460961   0467001246096110E1A2TK7PKC B o6opore 04670012460961   0467001246096110E1A2TK7PKC B o6opore 04670012460961   0467001246096110E09XE861P68 B o6opore 04670012460961   0467001246096110CPE04M58TMT B o6opore 04670012460961   0467001246096110CPB88M9KXM6 B o6opore 04670012460961   0467001246096110CPB88M9KXM6 B o6opore 04670012460961 | 0467001246096110E2HHT9AK542 B o6opore 04670012460961 4826022414   0467001246096110E1P61K7EEPK B o6opore 04670012460961 4826022414   0467001246096110E1CP6914AT6 B o6opore 04670012460961 4826022414   0467001246096110E1A2TK7PKC B o6opore 04670012460961 4826022414   0467001246096110E09XE861P68 B o6opore 04670012460961 4826022414   0467001246096110CPE04M58TMT B o6opore 04670012460961 4826022414   0467001246096110CPE08BM9KXM6 B o6opore 04670012460961 4826022414   0467001246096110CPE08BM9KXM6 B o6opore 04670012460961 4826022414   0467001246096110CPE0BBM9KXM6 B o6opore 04670012460961 4826022414   0467001246096110CPE0BP712P74 B o6opore 04670012460961 4826022414 |

## 2. Нажмите кнопку «Учетные системы».

| По  | ользователи Управл    | ение правами Учет   | ные системы       |                       |                    |
|-----|-----------------------|---------------------|-------------------|-----------------------|--------------------|
| Bce | его позиций: б        |                     |                   |                       |                    |
|     | Идентификатор польз 🗎 | <u>۵</u>            | Должность 📃       | Адрес электронной 📃   | Контактный телефон |
|     | 016e144d-51d1-4982    | ФИЛАТОВ АНДРЕЙ Н    | ,                 | 4826022414            |                    |
|     | 11647684-5647-418b    | Короткова Анастасия | Провизор-технолог | a.korotkova@aids48.ru |                    |
|     | 3a9f80f8-a14f-41d7-9c | Филатов Андрей Ник  | Главный врач      | ifilat@yandex.ru      |                    |
|     | 5692d9d9-fd9e-4734    | Филатов Андрей Ник  |                   | aids-centre+1@mail.ru |                    |
|     | 5b8223c5-4a22-4329    | Милованов Иван Ив   |                   | tequila00@yandex.ru   |                    |
|     | 64ab8d4a-0632-4622    | ФИЛАТОВ АНДРЕЙ Н    |                   | aids-centre@mail.ru   |                    |
|     |                       |                     |                   |                       |                    |

3. Нажмите кнопку «Добавить учетную систему».

| Пол | льзователи Управл    | ение правами Уче    | ные системы                          |               |   | + Добавить учет | ную систему | 芊 Фильтр |
|-----|----------------------|---------------------|--------------------------------------|---------------|---|-----------------|-------------|----------|
| Bce | го позиций: 2        |                     |                                      |               |   | 1               |             |          |
|     | Идентификатор УС 👘   | Название УС 😑       | Идентификатор клиента                | Секретный код |   | Секретный код   |             |          |
|     | 95cca3fd-59b9-477d-9 | КВАЗАР ФАРМ         | 66a67774-7fc5-48a0-ac29-4ce91fd00a08 | ********_**** |   |                 |             |          |
|     | beea3364-3818-4ba2   | Учетная система для | 73dd5f5f-ba65-4a68-8e74-494ea5047b14 | *******       |   |                 |             |          |
|     |                      |                     |                                      |               | / |                 |             |          |
|     |                      |                     |                                      |               |   |                 |             |          |
|     |                      |                     |                                      |               |   |                 |             |          |

4. Введите наименование системы, может быть любым, но для однообразия пусть будет «Квазар.Фарм»

|      | Регистрация учетной системы                                               | × | + д |
|------|---------------------------------------------------------------------------|---|-----|
|      | * Название УС                                                             |   |     |
| Зај  | регистрировать Отмена                                                     |   |     |
| ля 7 | '3dd5f5f-ba65-4a68-8e74-494ea5047b14 ************************************ |   |     |

5. Полученные при регистрации данные скопировать и отправить в текстовом виде через портал техподдержки <u>medsoft.su</u>.

| Регистрация завершена                                                  | × |
|------------------------------------------------------------------------|---|
| Название учетной системы:                                              |   |
| Дублирующая учетная система                                            |   |
| Идентификатор учетной системы:<br>ee761de6-2708-421a-bf06-2d40fc624cee |   |
| Идентификатор клиента:<br>6e3061cf-fa99-4d2e-918d-b49fd9a729d3         |   |
| Секретный ключ:<br>49cceae2-c2fe-4b15-ba5f-215e940b9063                |   |
|                                                                        |   |
|                                                                        |   |
| A                                                                      |   |

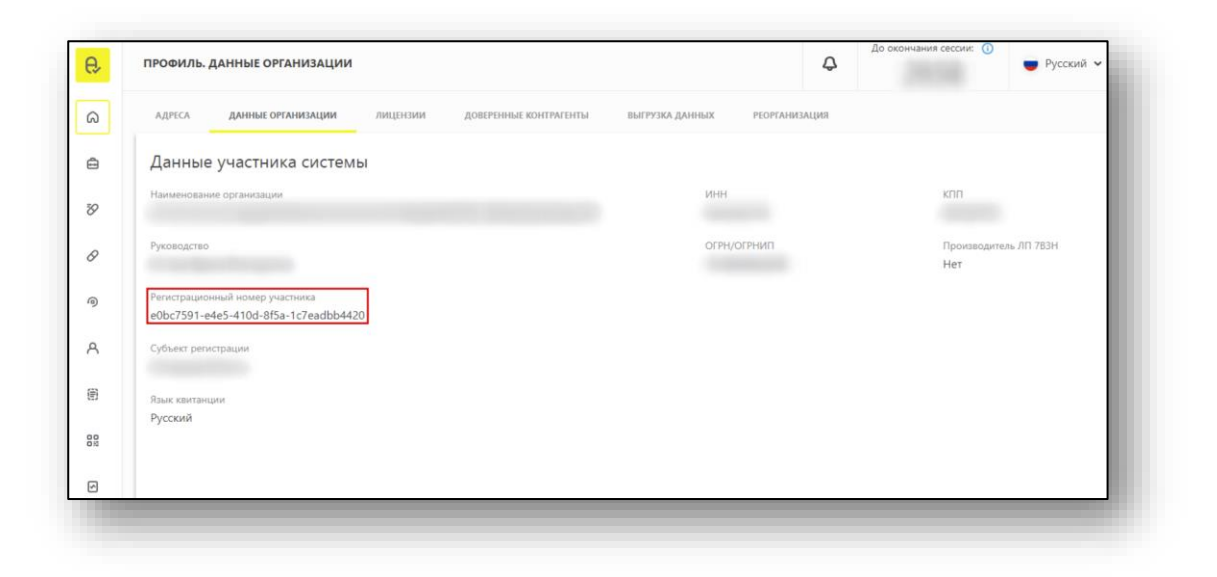